## **Faculty Services**

## **FERPA Release**

1) After login to the My.hofstra.edu portal, click the Hamburger icon

Faculty Services

2) Under the Student Advisement category select FERPA

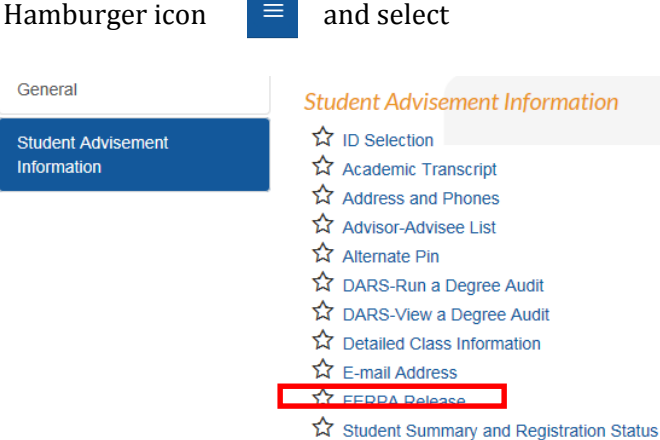

3) You will be prompted to select a semester

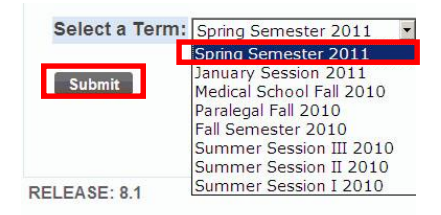

If you have not already chosen a student,

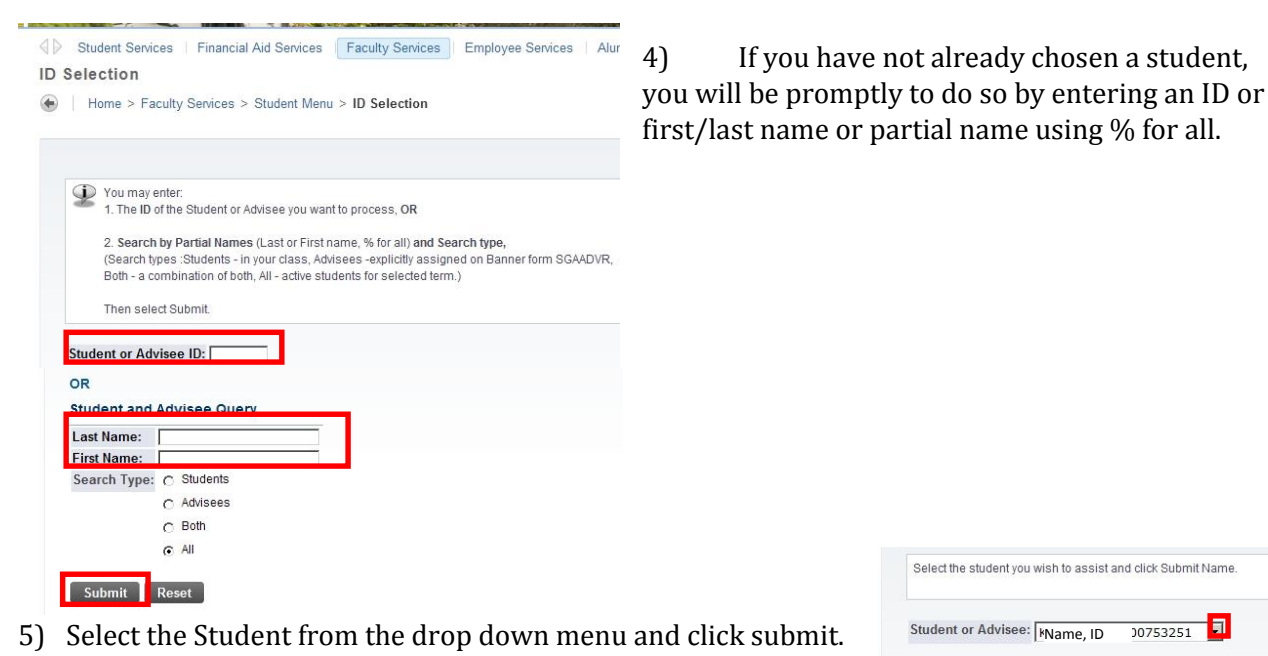

Select the student you wish to assist and click Submit Name Student or Advisee: Name, ID 00753251 Submit

You may be asked to verify the student's name and click Submit again.

## 6) Check the LIMITED PURPOSE field for any waiver qualifications

| Students have waived their rights u education records to the following in VERIFY the persons identity using the statement of the statement of | nder the Family Educational Rights and Privacy Act of 1974 and authorize Ho<br>ndividuals:<br>ne challenge question and answer. | fstra University to discuss and/or disclose |     |
|----------------------------------------------------------------------------------------------------|----------------------------------------------------------------------------------------------------|---------------------------------------------|-----|
| Please also check the "Comments                                                                                                    | Section" of the student's transcript to determine if there may be a hard copy                                                   | FERPA release on file.                      |     |
|                                                                                                    |                                                                                                    |                                             |     |
| Name of Authorized Person:<br>Limited Purpose:                                                                                                    | Name of Authorized Person                                                                                                    | Relationship to Student                     | Son |
| Name of Authorized Person:<br>Limited Purpose:<br>Challenge Question:<br>Challenge Response:                                                                                                    | Name of Authorized Person<br>What was your favorite stuffed animal when you were three?<br>Carfield                             | Relationship to Student                     | Son |

7) Have the user respond to the challenge question before disclosing any information.

**IMPORTANT:** Check transcript remarks for FERPA release info for all students enrolled before summer 2006.

Complete information about FERPA is available at http://www2.ed.gov/policy/gen/guid/fpco/index.html

≡

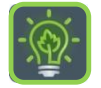

To return to the Faculty Services menu, click the Hamburger icon

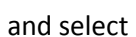

Faculty Services